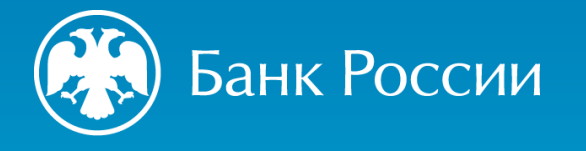

РЕКОМЕНДАЦИИ ПО НАПРАВЛЕНИЮ В БАНК РОССИИ **ДОПОЛНИТЕЛЬНЫХ ДОКУМЕНТОВ** К ЗАЯВЛЕНИЮ О ВНЕСЕНИИ СВЕДЕНИЙ О ЮРИДИЧЕСКОМ ЛИЦЕ В ГОСУДАРСТВЕННЫЙ РЕЕСТР МИКРОФИНАНСОВЫХ ОРГАНИЗАЦИЙ (ФОРМА 4013)

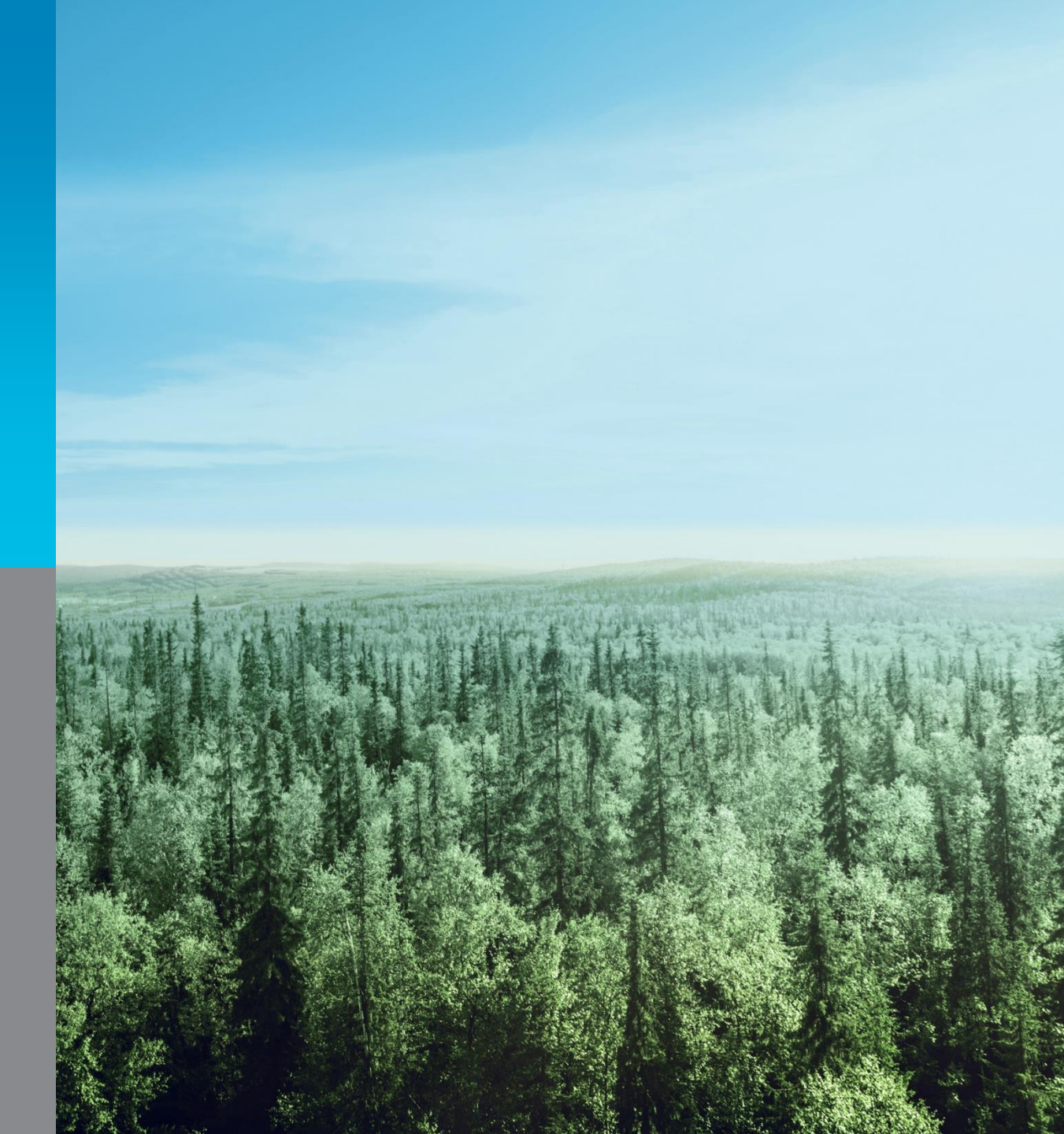

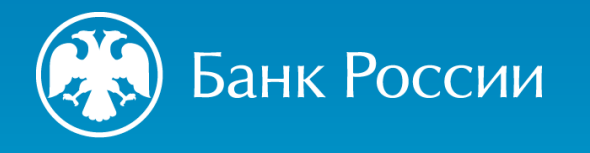

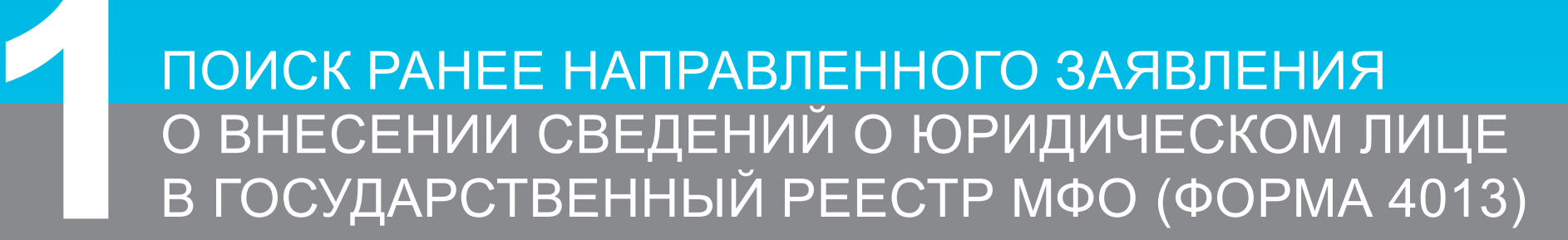

3

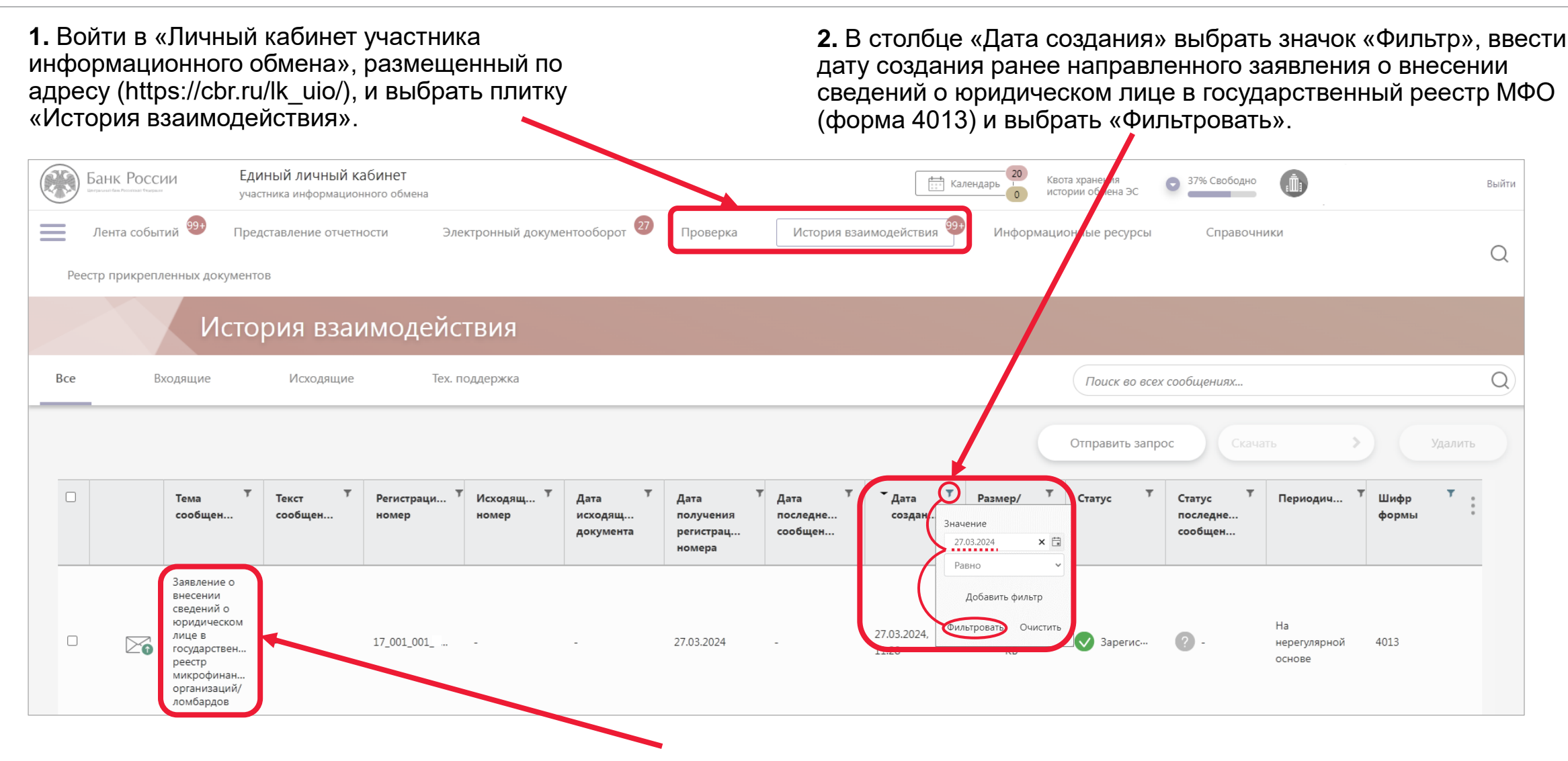

**3.** В результатах поиска выбрать заявление о внесении сведений о юридическом лице в государственный реестр МФО/ломбардов (форма 4013) со статусом 🔗 «Зарегистрировано».

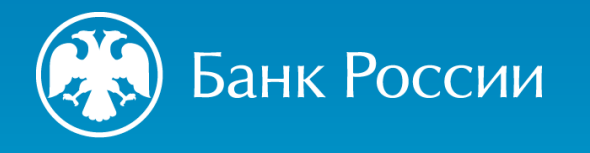

## ЗАПОЛНЕНИЕ И ОТПРАВКА СВЯЗАННОГО СООБЩЕНИЯ К РАНЕЕ НАПРАВЛЕННОМУ ЗАЯВЛЕНИЮ О ВНЕСЕНИИ СВЕДЕНИЙ О ЮРИДИЧЕСКОМ ЛИЦЕ В ГОСУДАРСТВЕННЫЙ РЕЕСТР МФО (ФОРМА 4013)

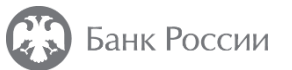

| Заявление о внесении сведений о юридическо<br>лице в государственный реестр микрофинансо<br>организаций/ломбардов<br>Идентификатор сообщения: 869063с9-27fe-4                                       | м<br>Эвых 27.03.2024, 11:28:42                                                       | Отправить<br>связанное<br>сообщение<br>Скачать            |                                                                                              |
|----------------------------------------------------------------------------------------------------|--------------------------------------------------------------------------------------|-----------------------------------------------------------|----------------------------------------------------------------------------------------------|
| Информационные файлы         form.xml.e         6.73 K6         Инфо         13 K6         Инфо         32.docx.enc         13.03 K6         Инфо         33.docx.enc         13.03 K6         Инфо | Файлы подписей<br>30.docx.enc<br>12.98 КБ<br>Инфо<br>34.docx.enc<br>13.12 КБ<br>Инфо | Удалить<br>Уведомить о<br>недействительности<br>сообщения | В открывшемся заявлении (форма 4013)<br>нажать на плитку «Отправить связанное<br>сообщение». |
| 27.03.2024, 11:28                                                                                                    |                                                                                      |                                                           |                                                                                              |
| ⊘<br>27.03.2024, 11:32 Зарегистрировано Регистрац<br>17_001_00                                                                                                    | ионный номер:<br>И_12345678 от 27.03.2024                                            |                                                           |                                                                                              |

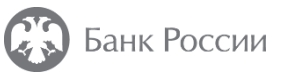

Заполнение и отправка связанного сообщения к ранее направленному заявлению о внесении сведений о юридическом лице в государственный реестр МФО (форма 4013)

| Банк России                      | ЕДИНЫИ ЛИЧНЫИ КАОИ<br>участника информационного | 1НЕТ<br>ю обмена                          | 1                                                                                                    | Процедуры допуска                                                   |                                                                                                    | Отправить          |                                                                                                    |
|----------------------------------|-------------------------------------------------|-------------------------------------------|----------------------------------------------------------------------------------------------------|---------------------------------------------------------------------|----------------------------------------------------------------------------------------------------|--------------------|----------------------------------------------------------------------------------------------------|
| Лента событий                    |                                                 |                                           | ументооборот 23 г                                                                                                    | Комментарии                                                         | В дололнение к ранее направленному заявлению о внесении сведений и<br>юридическом лице в государственный реестр микрофинансовых<br>организаций от 27.03.2024 № 17_001_001_12345678                                                                                                    |                    | 1. В открывшемся окне заполнить поле<br>«Комментарии» (например,                                                                                                    |
|                                  |                                                 |                                           |                                                                                                    |                                                                     | * Сертификаты<br>Сертификат<br>Т Выбрать                                                                                                    |                    | «В дополнение к ранее направленному<br>заявлению о внесении сведений о<br>юридическом лице в государственный<br>реестр микрофинансовых организаций<br>от 27.03.2024 № 17_001_001_12345678»). |
|                                  | <ul> <li>Открытие</li> <li>← → ~ ↑</li></ul>    | тот компьютер<br>Имя<br>А 1<br>А 2<br>А 3 | С         С           Даты         -           13.05.2024 12:29         -           13.05.2024 10:48         -           13.05.2024 10:38         - | Х<br>Поиск: Этот компьютер<br>С С С С С С С С С С С С С С С С С С С | Доверенности<br>Файлы отчетности<br>Разрешено приложение файлов следующих типов расширений:<br>*.zip, *.zip,sig, *.xml,*.xml.sig,*.pdf,*.tiff,*.tif,*.jpeg,*.jpg,*.png,*.doc,*.d<br>*.xis, *.uis,*.rtf, *.txt, *.sism,*.pdf.sig, *.tiff.sig, *.tif.sig, *.jpg.sig, *.jpg.sig,<br>*.png.sig, *.doc.sig, *.doc.sig, *.xis.sig, *.xis.sig, *.tif.sig, *.txt.sig, *.xis.sig | Socx,              | <b>2.</b> Нажать на плитку «Выберите<br>файл для добавления».                                                                                                    |
| 8 (600) 300-30-00, 8 (499) 300-3 | Имя                                             | і файла:                                  |                                                                                                    | : файлы<br>Открыть Отмена                                           | Перетащите файл для добавления или<br>Выберите файл для добавления                                                                                                    | Tpaces screekeeses | <ol> <li>В открывшемся окне найти необходимые<br/>к отправке дополнительные документы,<br/>выделить такие документы и нажать<br/>«Открыть».</li> </ol>                                       |

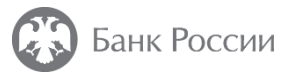

| Процедуры допуска |                                                                                                    | Отправить Еще •••• × |                                                                                              |
|-------------------|----------------------------------------------------------------------------------------------------|----------------------|----------------------------------------------------------------------------------------------|
| Комментарии       | В дополнение к ранее направленному заявлению о внесении сведений о<br>юридическом лице в государственный реестр микрофинансовых организаций<br>от 27.03.2024 № 17_001_001_12345678                                                                                                    |                      | После выбора всех необходимых <b>дополнительных документов</b> нажать на плитку «Отправить». |
|                   |                                                                                                    |                      |                                                                                              |
| *                 | Сертификаты                                                                                                    |                      |                                                                                              |
|                   | Сертификат                                                                                                    |                      |                                                                                              |
| 1                 | еј выбрат⊾                                                                                                    |                      |                                                                                              |
|                   | Доверенности 🛛                                                                                                    |                      |                                                                                              |
| 4<br>9<br>        | Добавленные файлы<br>Райлы отчетности<br>азрешено приложение файлов следующих типов расширений:<br>.zip, *.zip.sig, *.zml, *.zmlsig, *.pdf, *.tiff *.tif, *.jpeg, *.jpg, *.png, *.doc, *.docx,<br>.xls, *.xlsx, *.rtf, *.txt, *.xlsm, *.pdf.sig, *.tiff.sig, *.tifs.sig, *.jpeg.sig, *.jpg.sig,<br>.png.sig, *.doc.sig, *.docx.sig, *.xlsx.sig, *.xlsx.sig, *.rtf.sig, *.txt.sig, *.xlsm.sig |                      |                                                                                              |
|                   | 1.pdf 159.09 КБ 🛞 Документ 💙                                                                                                    |                      |                                                                                              |
| (                 | 2.pdf 189.31 КБ 🛞 Документ 💙                                                                                                    |                      | ! Перед отправкои рекомендуем проверить, что                                                 |
| (                 | 3.pdf 159.41 КБ 🛞 Дакумент 💙                                                                                                    | •                    | все необходимые дополнительные документы были загружены и отображаются в разлеле             |
|                   |                                                                                                    |                      | «Добавленные файлы» формы для отправки.                                                      |
|                   |                                                                                                    |                      |                                                                                              |
|                   | Перетащите файл для добавления или                                                                                                    |                      |                                                                                              |
|                   | Выберите файл для добавления                                                                                                    |                      |                                                                                              |

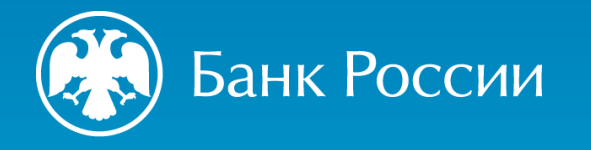

## СПАСИБО ЗА ВНИМАНИЕ

https://cbr.ru/admissionfinmarket/navigator/mkk/ (Деятельность / Допуск на финансовый рынок / Навигатор по процедурам допуска / Микрокредитные компании или Микрофинансовые компании).

<u>https://cbr.ru/admissionfinmarket/exlpain/microfinance/</u> (Деятельность / Допуск на финансовый рынок / Разъяснения / Микрофинансирование).

300 (круглосуточно, бесплатно для звонков с мобильных телефонов) 8 800 300-30-00 (круглосуточно, бесплатно для звонков из регионов России) +7 499 300-30-00 (круглосуточно, в соответствии с тарифами вашего оператора)